# MONITOUCH テクニカルインフォメーション 2021年10月1日 テーマ 短縮起動について(本体 FLASH メモリ版)

| 該当機種 | V9 シリーズ | No. | TI-M-0102-4 | 1⁄22 |
|------|---------|-----|-------------|------|

# 目次

| 1. | 概要                                        | 2 |
|----|-------------------------------------------|---|
| 2. | 使用環境                                      | 3 |
| 3. | 更新手順                                      | 3 |
|    | ■0S の手動アップデートの場合<br>3-1. V-SFT の設定        | 3 |
|    | 3-2. 画面データ・設定ファイル・SRAM データのバックアップ         | 6 |
|    | 3-3. V9 本体の動作 (OS アップデート)                 | 7 |
|    | 3-4. 画面データの転送                             | 0 |
|    | 3−4−1. V−SFT から転送                         | 0 |
|    | 3-4-2. ストレージから転送1                         | 1 |
|    | ■0S の自動アップデートの場合                          |   |
|    | 3–5. V–SFTの設定1                            | 5 |
|    | 3-6. 画面データ・設定ファイル・SRAM データのバックアップ1        | 6 |
|    | 3-7. V9 本体の動作 (0S アップデート+画面データの自動アップロード)1 | 7 |
| 4. | 制限事項1                                     | 9 |
| 5  | 注音車頂 1                                    | 9 |

| テクニカルインフォメーション | No. TI-M-0102-4 | 2⁄22 |
|----------------|-----------------|------|
|                |                 | 1    |

### 1. 概要

V9 シリーズは、電源投入時の起動(ユーザ画面までの表示)に時間を要します。 ユーザ画面を表示する時の状態(以下、起動イメージ)をV9 シリーズに保存し、次回電源投入時に保存済みの起動イ メージをロードすることで、V9 シリーズの起動時間を短縮できるようにします。

起動イメージの保存先は、本体 FLASH メモリまたは SD カード(内蔵ソケット)から選択できます。

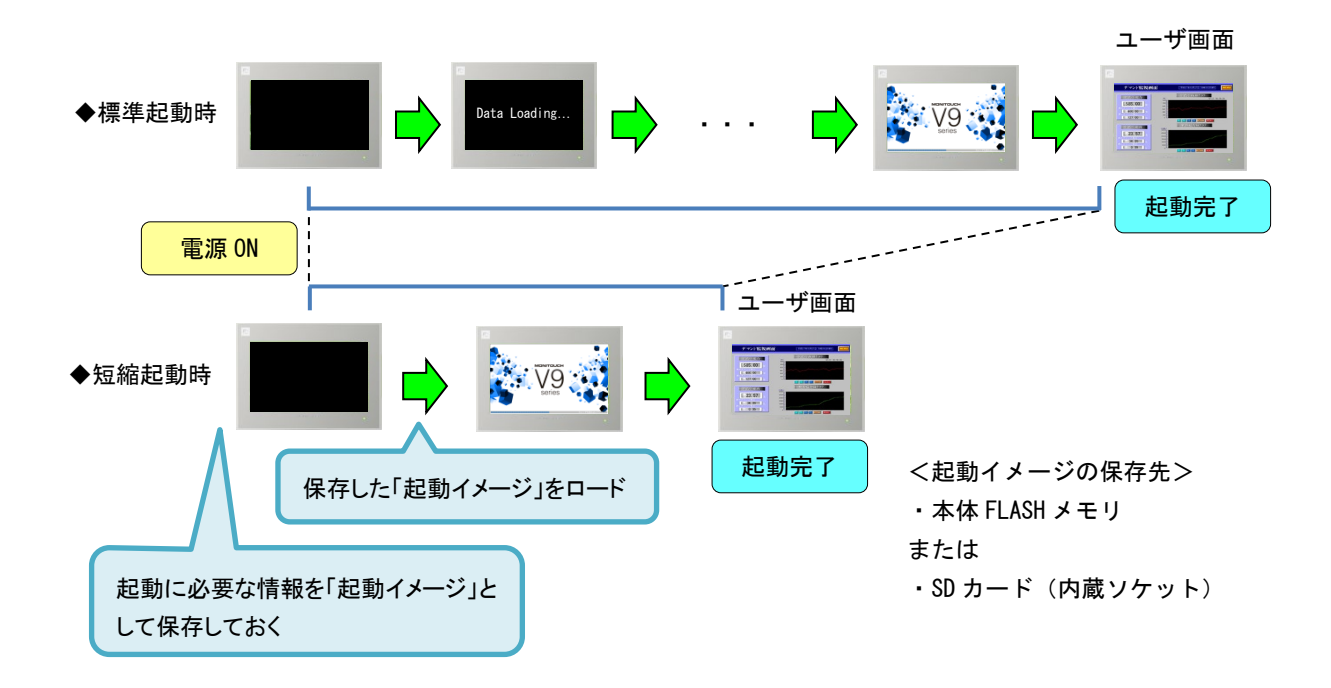

く注意点>

- 短縮起動に更新するために、ストレージ(SDカード/USBメモリ)が必要です。32GB以下のストレージをご用意く ださい。
- \* 起動イメージを SD カード(内蔵ソケット)に保存する場合は、SD カードを使用します。
- ・ 短縮起動に更新すると、OSタイプが変わります。このため、V9本体の画面データ等が消去されます。
- ・ 起動イメージの保存には約1分間かかります。
- ・ 画面データ変更後、起動イメージを保存し直す必要があります。
- ・ V9本体のハードバージョンが a~e の本体で、起動イメージを本体 FLASH メモリに保存する場合、使用可能メモリが 64MB→28MB に縮小されます。
   (V9本体のハードバージョンが f 以降、または SD カード(内蔵ソケット)に保存時は、使用可能メモリは変わりません。)
- ・ 起動イメージを SD カード(内蔵ソケット)に保存する場合、V9 本体で1度のみ SD カードを短縮起動用にフォーマットします (SD カードの容量が 256MB 減ります)。このため、SD カード内のデータが全て消去されます。

その他の注意事項について、5.注意事項(P.19)を参照ください。

本書は、起動イメージを本体 FLASH メモリへ保存する手順書です。SD カードに起動イメージを保存する場合、 別紙「短縮起動について(SD カード版): TI-M-0103」を参照ください。

| テクニカルインフォメーション No. TI-M-0102-4 | 3⁄22 |
|--------------------------------|------|
|--------------------------------|------|

### 2. 使用環境

V-SFT Ver.6.0.32.0(OS Ver.3.50、プログラム Ver.1.900)以降を使用します。 \*短縮起動は、V-SFT Ver.6.0.27.0で対応。

| ハードバージョン*1         | a~e                  |  | f以降      |
|--------------------|----------------------|--|----------|
| OS type2 Ver*2 *3  | V3.10~V3.3x V3.40 以降 |  | V3.50 以降 |
|                    | 本書記載以外の制限あり          |  |          |
| プログラム Ver*3        | V1.600 以降            |  |          |
| 1/F ドライババージョン      | 全てのバージョン             |  |          |
| 画面データ容量(フォントデータ含む) |                      |  | 最大 64MB  |

\*1 V9本体背面のシール シリアル No. 末尾のアルファベットで確認します。

\*2 起動イメージを本体 FLASH メモリに保存する場合、OS が「type2」になります。

\*3 V9本体ローカル画面のシステム情報でバージョンを確認できます。

### 3. 更新手順

短縮起動に更新すると、OS タイプが変わります。このため、V9 本体の画面データや設定ファイル等が消去 されます。必ずバックアップをとった上で実行してください。

設定ファイルとは…

本体ローカル画面で変更した設定内容(通信設定、システム設定等)を保存しているファイルです。

### ■ 0S の手動アップデートの場合

## 3-1. V-SFT の設定

① V9 シリーズで使用する画面データを V-SFT Ver. 6 で開きます。

② [システム設定]→ [本体設定]→ [環境設定] をクリックします。

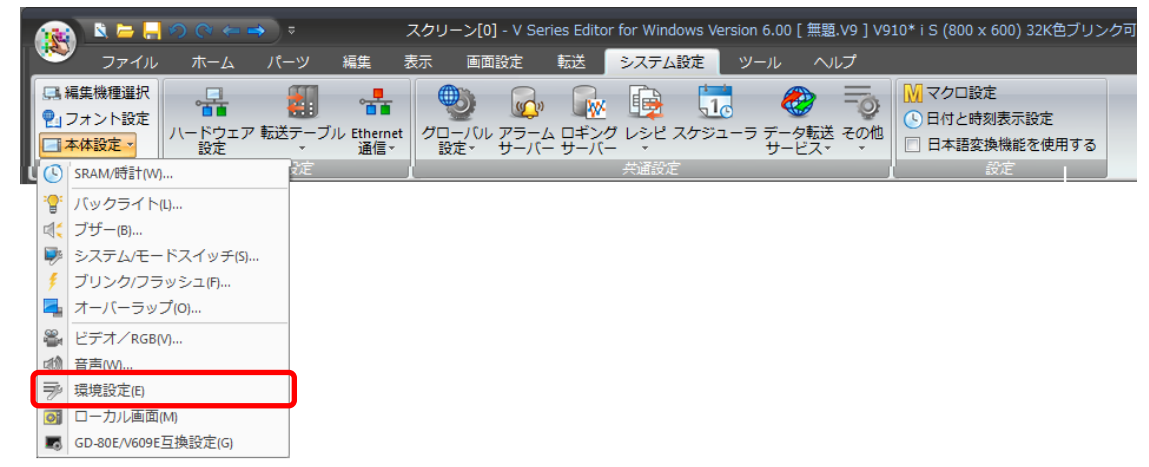

③ 「起動方法:短縮の設定を許可する」にチェックします。

| 本体設定                                                                                                    |                                                                                                    |                                                                     |                  |            |    |         | × |
|----------------------------------------------------------------------------------------------------|----------------------------------------------------------------------------------------------------|---------------------------------------------------------------------|------------------|------------|----|---------|---|
| バックライト                                                                                                    | ブザー                                                                                                 | システム/モードスイッ                                                         | チ                | ブリンク/フラッシュ |    | オーバーラップ |   |
| 環境設定                                                                                                    | GD-80E                                                                                              | -80E/V609E互換設定 ローカル画面禁止設                                            |                  | カル画面禁止設定   |    | 起動方法    |   |
| 表示項目 すべてま                                                                                                 | 表示                                                                                                  |                                                                     |                  | •          |    |         |   |
| マクロブロック内\$L/LC<br>インターバルタイママク<br>タタチスイッチのエミュレ<br>トレンドグラフの再番組<br>レシビデンボラリデバイ<br>ンジビデンボラリデバイ<br>スイッチ動作中には描述 | 00SRAMアクセスを打<br>ロをサイクルと同期す<br>ート(V8互換)<br>動クリアビットON時(ご<br>気よりも前に\$Tデバイ<br>ス\$Rを使用可能とす<br>両サイクルを信止する | 印制する<br>る(V8互換)<br>重なっているトレンドの表示を<br>えの約期化とスクリーンオーご<br>する<br>(V8互換) | クリアする<br>パンマクロを実 | 行する        | ^  |         |   |
| ▼記動方法短縮の設定<br>「アータフロックのの資産                                                                                | 定を許可する<br>前始時に入りモード                                                                                 | の情報出力デバイス(データ)                                                      | ブロックNo)を見        | 更新する       | -  |         |   |
|                                                                                                    |                                                                                                    |                                                                     |                  |            | ОК |         |   |

- テクニカルインフォメーション No. TI-M-0102-4 4/22
  - ④ [起動方法] タブで、タイプを「短縮」にします。

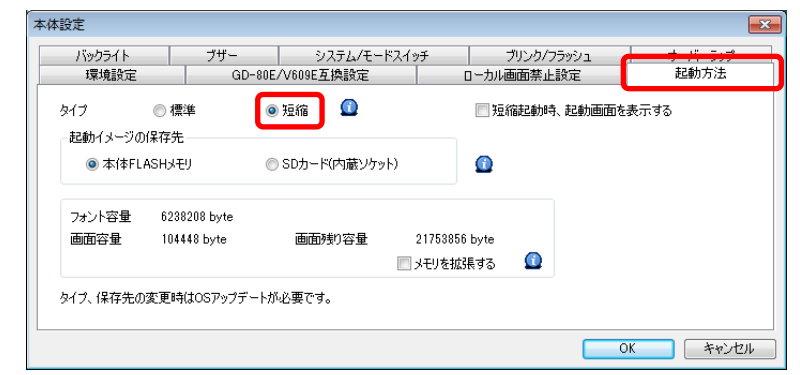

⑤ 以下の確認ダイアログが表示されるので、[OK] をクリックします。

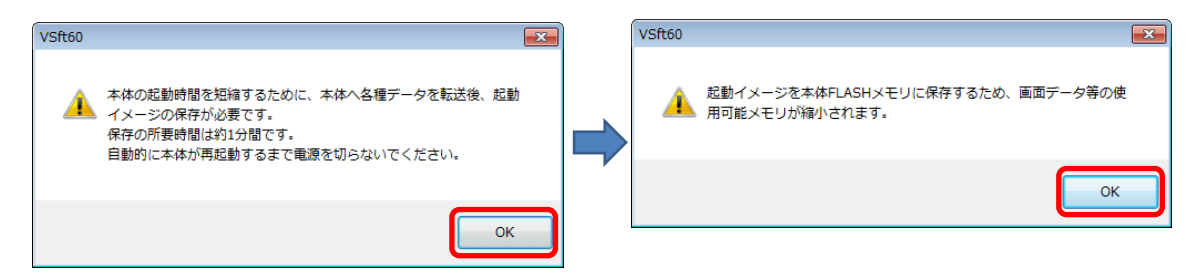

⑥ 起動イメージの保存先を「本体 FLASH メモリ」にチェックし、[OK] をクリックします。

| 体設定                                                     | 電源投入時に             |
|---------------------------------------------------------|--------------------|
| バックライト ブザー システム/モードスイッチ ブリンク/フラッシュ オーバーラップ              |                    |
| 場項設定 GU-80E/V609E 且供設定 U-77/W画图祭止設定 起動力法                | Data Loading」(静止画) |
| タイプ 💿 標準 💿 短縮 🔟 🔤 短縮起動時、起動画面を表示する 🗲                     | を表示する場合、チェック       |
| 起動イメージの保存先<br>◎ 本(本FLASHメモリ ◎ SDカード(内蔵ソケット) ①           | を入れます。             |
| フォント容量 6238208 byte                                     |                    |
| 画面容量 104448 byte 画面時的容量 21753856 byte<br>□ メモリを拡張する ① ◆ | a~e :チェックなし        |
| タイプ、保存先の変更時はOSアップデートが必要です。                              | f 以降 : チェックあり      |
| OK ++7/2/                                               | にします。              |

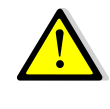

### ハード Ver.a ~ eの V9 本体を使用する場合

起動イメージを本体 FLASH メモリに保存するため、使用可能メモリが 64MB→28MB に縮小されます。 画面容量とフォント容量の合計が 28MB 以下になるよう、画面残り容量に注意してください。 [システム設定] → [フォント設定] → [転送フォント] でも画面残り容量が確認できます。

| テクニカルインフォメーション | No. TI-M-0102-4 | 5⁄22 |
|----------------|-----------------|------|
| テクニカルインフォメーション | No. 11-M-0102-4 | 5/22 |

- ⑦ [ファイル]→[ストレージマネージャ]をクリックします。ドライブを指定するダイアログが表示され ます。
- ⑧ ストレージを挿入しているドライブを指定して [OK] をクリックします。ストレージマネージャーが起動 します。

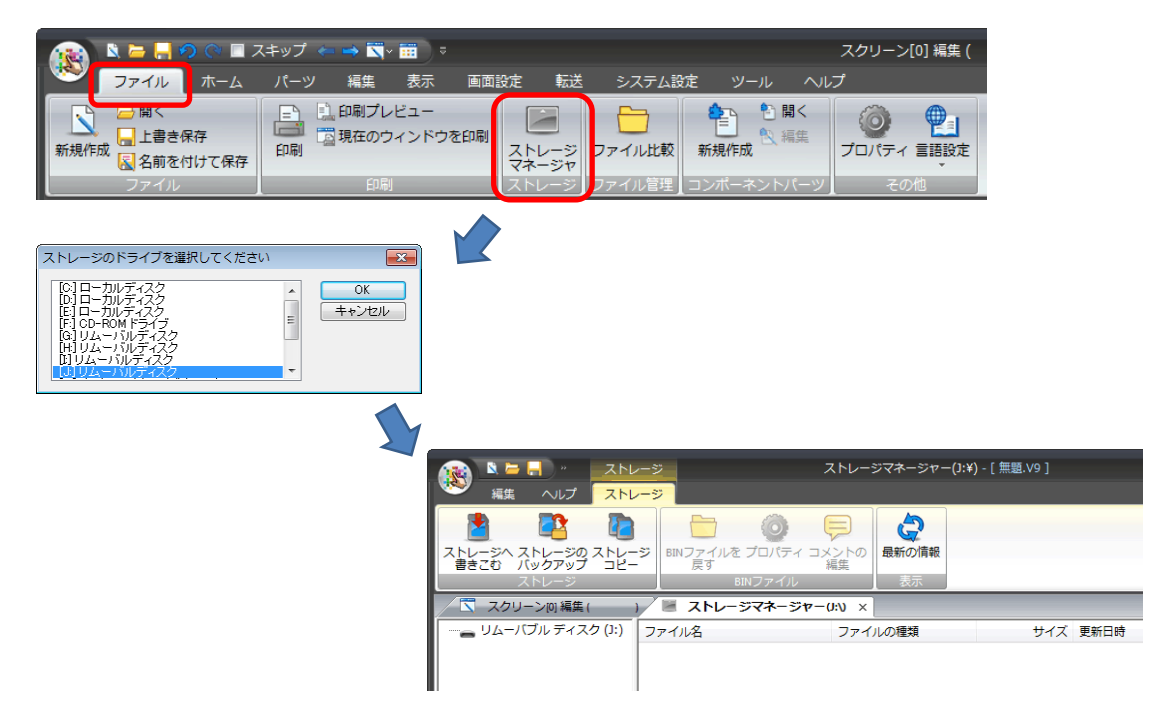

⑨ [ストレージ] → [ストレージへ書き込む] をクリックします。[ストレージに書き込む] ダイアログが 表示されます。[OS を書き込む] にチェックし [OK] をクリックします。

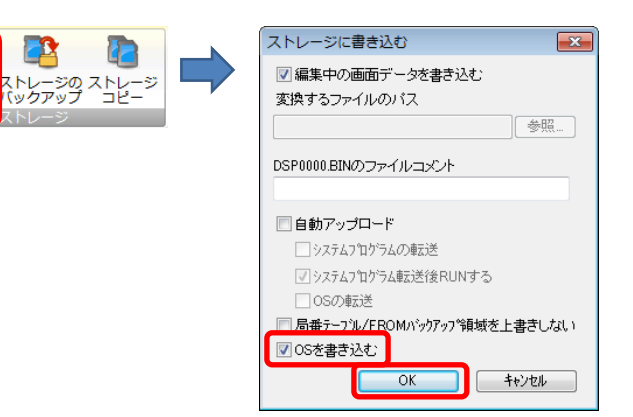

10 以下の確認ダイアログが表示されるので、[OK] をクリックします。

ストレージへ 書きこむ

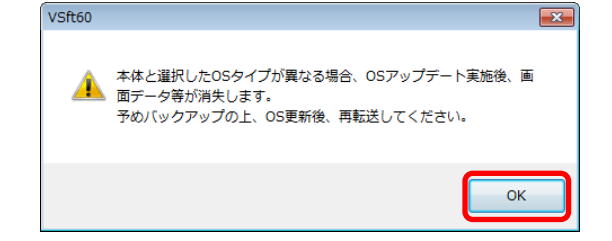

| テクニカルインフォメーション | No. TI-M-0102-4       | 6⁄22 |
|----------------|-----------------------|------|
| テクニカルインフォメーション | 10.11 - 10 - 0102 - 4 | 0/22 |

① ストレージへの書込が完了すると、アクセスフォルダ(例 [EXT0000])と [OSUPDATE] フォルダが表示されます。

| VSft60   | ·                    | ストレージ                            | ストレ                        | ージマネージャー(I:¥) - [ 無題.V9 ] | _ = x    |
|----------|----------------------|----------------------------------|----------------------------|---------------------------|----------|
|          |                      | ストレージ                            |                            |                           | スタイル 🗸 😚 |
| 🛕 完了しました |                      | ジ<br>BINファイルを プロノ<br>戻す<br>BINファ | (ディ コメントの<br>編集<br>イル<br>天 |                           |          |
|          | 4 🛛 🖾 スクリーン(0) 🖉 スト  | トレージマネージャーのい                     | ×                          |                           | 4        |
|          | 🖃 👝 リムーバブル ディスク (I:) | ファイル名                            | ファイルの種類                    | サイズ 更新日時                  |          |
| ОК       | ⊕-]] EXT0000         | ) EXT0000                        | ファイル フォルダー                 | 2019/11/15 11:42          |          |
|          | OSUPDATE             | OSUPDATE                         | ファイル フォルダー                 | 2019/11/15 11:42          |          |
|          |                      |                                  |                            |                           |          |

[OSUPDATE] フォルダにファイルが保存されます。

| 🕋 🔍 🗁 🔚 🤈 🔿 🦛 🖉   | ストレージ                    | ג ג              | トレージマネージャー(   | I:¥) - [ 無觀.V9 ] | - = ×    |
|-------------------|--------------------------|------------------|---------------|------------------|----------|
| 🥙 編集 表示 ヘルプ       | ストレージ                    |                  |               |                  | スタイル 🗸 肴 |
|                   | ジ<br>BINファイルをプロパティ<br>戻す | コメントの<br>編集<br>ま |               |                  |          |
|                   |                          | 1 4845           |               |                  | Þ        |
| B= リムーバブルディスク(I;) | 77418                    | ファイルの種類          | サイズ           | 更新日時             |          |
|                   | D files.md5              | MD5 ファイル         | 806 B         | 2019/10/07 11:00 |          |
| USUPDATE          | fw.conf                  | CONE 7741        | 273 B         | 2019/09/17 18:49 |          |
|                   | OS1.bin                  | BINファイル          | 221,984 B     | 2019/09/17 18:47 |          |
|                   | OS2.bin                  | BINファイル          | 5,268,504 B   | 2019/09/17 18:47 |          |
|                   | OS3.bin                  | BIN ファイル         | 117.702.656 B | 2019/09/17 18:47 |          |
|                   | OS4 1.bin                | BIN ファイル         | 5.252,880 B   | 2019/09/17 18:48 |          |
|                   | OS4_2.bin                | BIN ファイル         | 1,262,582 B   | 2019/09/17 18:48 |          |
|                   | OS5.bin                  | BIN ファイル         | 143,463 B     | 2019/10/07 10:55 |          |
|                   | OS6.bin                  | BIN ファイル         | 5,107,803 B   | 2019/10/07 10:55 |          |
|                   | OS7_1.bin                | BIN ファイル         | 768 B         | 2019/10/07 10:55 |          |
|                   | OS7_2.bin                | BIN ファイル         | 25,353,629 B  | 2019/10/07 10:55 |          |
|                   | OS8.bin                  | BIN ファイル         | 117,702,656 B | 2019/09/17 18:47 |          |
|                   | QB1.bin                  | BIN ファイル         | 110,160 B     | 2019/09/17 18:48 |          |
|                   | QB2.bin                  | BIN ファイル         | 15,556 B      | 2019/09/17 18:48 |          |
|                   | QB3.bin                  | BIN ファイル         | 114,256 B     | 2019/09/17 18:48 |          |
|                   | QB4.bin                  | BIN ファイル         | 15,556 B      | 2019/09/17 18:48 |          |
|                   | UF1.bin                  | BIN ファイル         | 39,190,528 B  | 2019/10/07 11:00 |          |
|                   | UF2.bin                  | BIN ファイル         | 1,966,080 B   | 2019/09/17 18:48 |          |
|                   | UF3.bin                  | BIN ファイル         | 39,321,600 B  | 2019/10/07 11:00 |          |
|                   | UF4.bin                  | BIN ファイル         | 1,966,080 B   | 2019/09/17 18:48 |          |
|                   | UF5.bin                  | BIN ファイル         | 2,097,152 B   | 2019/09/17 18:48 |          |
|                   |                          |                  |               |                  |          |

[fw. conf] ファイルを右クリック→ [プロパティ] で、OS バージョンが確認できます。

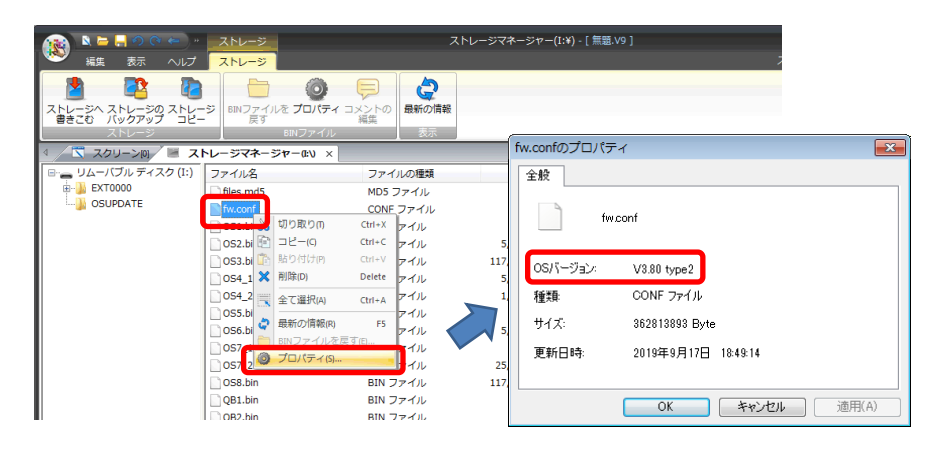

3-2. 画面データ・設定ファイル・SRAM データのパックアップ

短縮起動に更新すると、OS タイプが変わります。このため、V9 本体の画面データや設定ファイル等が消去され ます。V9 本体の OS アップデートを行う前に、画面データ・設定ファイル・SRAM データのバックアップをとっ てください。

\* バックアップ手順について、詳しくは『V9 オペレーションマニュアル』、『V9 トラブルシューティング/メン テナンスマュアル』、『V9 ハード仕様書』を参照ください。

| テクニカルインフォメーション | No. TI-M-0102-4 | 7⁄22 |
|----------------|-----------------|------|
|                |                 |      |

3-3. V9 本体の動作 (0S アップデート)

OS アップデートを行うと、自動的に本体プログラムもアップされます。

- V9本体にSDカードとUSBメモリ両方が挿入されている場合、SDカードを優先します。
- ① V9の電源を切ります。
- ② ストレージを V9本体に挿入して、V9の電源を入れます。
- ③ [SYSTEM] スイッチを押して\*[システムメニュー]を表示させ、[ローカルモード] スイッチを押します。 ローカル画面に切り替わります。
  - \* Advanced モデルの場合、画面の四隅の1ヶ所を2 秒以上長押し後、別の四隅の1ヶ所を2 秒以上 長押しすると、[システムメニュー] が表示されます。
- ④ [システム情報] メニューで、現在の「プログラム Ver.」、「OSVer」を確認します。
- ⑤ [OS アップデート] メニュー\*で、[OS アップデート] スイッチを押します。
  - \* [OS アップデート] メニューは、OSUPDATE フォルダが格納されたストレージを挿入している時のみ 一番下に表示されます。

| SRAM設定                                                                                                    | 0Sアップデート |                                                              | 2019-11-18 | 11:09:13 |
|----------------------------------------------------------------------------------------------------|----------|--------------------------------------------------------------|------------|----------|
| SRAM政定     SRAM政定     通信設定     ジステム設定     同     「     「     「     「     「     「     「     」     「     」     「     」     「     」     「     」     「     」     「     」     「     」     「     」     「     」     」     「     」     」     「     」     」     「     」     」     」     」     」     」     」     」     」     「     」     」     」     」     」     」     』     」     』     』     』     』     』     』     』     』     』     』     』     』     』     』     』     』     』     』     』     』     』     』     』     』     』     』     』     』     』     』     』     』     』     』     』     』     』     』     』     』     』     』     』     』     』     』     』     』     』     』     』     』     』     』     』     』     』     』     』     』     』     』     』     』     』     』     』     』     』     』     』     』     』     』     』     』     』     』     』     』     』     』     』     』     』     』     』     』     』     』     』     』     』     』     』     』     』     』     』     』     』     』     』     』     』     』     』     』     』     』     』     』     』     』     』     』     』     』     』     』     』     』     』     』     』     』     』     』     』     』     』     』     』     』     』     』     』     』     』     』     』     』     』     』     』     』     』     』     』     』     』     』     』     』     』     』     』     』     』     』     』     』     』     』     』     』     』     』     』     』     』     』     』     』     』     』     』     』     』     』     』     』     』     』     』     』     』     』     』     』     』     』     』     』     』     』     』     』     』     』     』     』     』     』     』     』     』     』     』     』     』     』     』     』     』     』     』     』     』     』     』     』     』     』     』     』     』     』     』     』     』     』     』     』     』     』     』     』     』     』     』     』     』     』     』     』     』     』     』     』     』     』     』      』     』     』     』     』     』     』     』     』     』     』     』     』     』     』     』     』     』     』     』     』     』     』     』     』     』     』 |          | 05のフップデート由は電源の切断や、メデ<br>アを彼かないでください。<br>のたかありまた<br>05のアップデート | 10         |          |
| ユーザー設定<br>の<br>OSアップデート                                                                                                    |          |                                                              |            |          |

⑥ 以下の確認ダイアログが表示されるので、[実行]スイッチを押します。OS アップデートが開始されます。

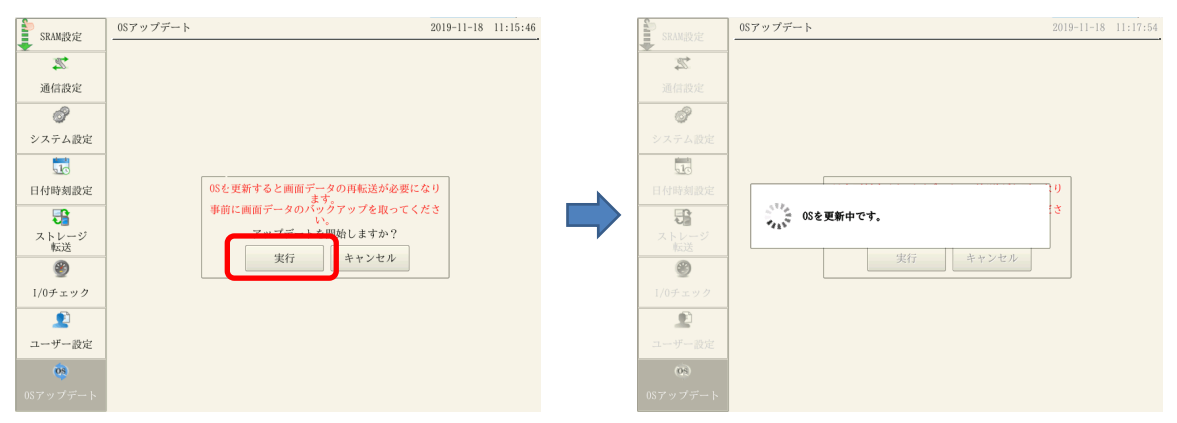

| テクニカルインフォメーション | No. TI-M-0102-4 | 8⁄22 |
|----------------|-----------------|------|
| テクニカルインフォメーション | No. 11-M-0102-4 | 8/22 |

⑦ V9 が再起動し、画面が 5 秒程真っ暗になります。

| SRAM設定                                 | _05アップデート                 | 2019-11-18 11:17:54 |  |     |
|----------------------------------------|---------------------------|---------------------|--|-----|
| ************************************** | -                         |                     |  |     |
| 通信設定                                   |                           |                     |  |     |
| 8                                      |                           |                     |  |     |
| システム設定                                 |                           |                     |  |     |
| 10                                     |                           |                     |  |     |
| 日付時刻設定                                 |                           |                     |  |     |
|                                        | リスタートします。<br>しばらくお待ちください。 |                     |  | 真っ暗 |
| ストレージ転送                                |                           |                     |  |     |
| ۲                                      |                           |                     |  |     |
| I/0チェック                                | -                         |                     |  |     |
| <u></u>                                |                           |                     |  |     |
| ユーザー設定                                 |                           |                     |  |     |
| (05)<br>06 77                          |                           |                     |  |     |
| ロSアップデート                               |                           |                     |  |     |

⑧ 0Sの更新中は、以下の画面が表示されます。

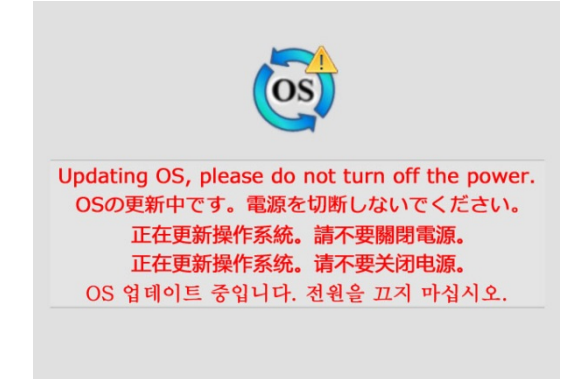

⑨ OSのアップデートが正常に終了すると、以下の画面が表示され、自動的に V9 が再起動します。

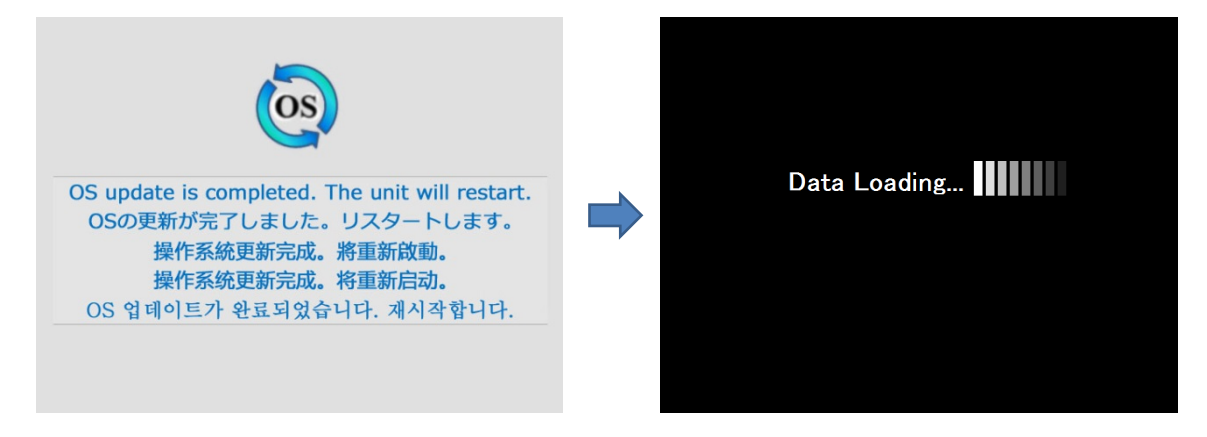

⑩ OS アップデート後、初期出荷画面が表示されます。[日本語(Japanese)] スイッチを押します。

|                          | Language Setting                | 2019-11-18 11:40:47  |
|--------------------------|---------------------------------|----------------------|
| System<br>Information    |                                 |                      |
| 🤏<br>Language<br>Setting | Select the language to display. | English              |
| Allow updates            | 使用する言語を選択してください。                | 日本語<br>(Japanese)    |
|                          | 请选择显示语言。                        | 简体中文<br>(Simplified) |
|                          | 請選擇顯示語言。                        | 繁體中文<br>Traditional  |
|                          | 표시할 언어를 선택하십시오.                 | 한국어<br>(Korean)      |
|                          |                                 |                      |

Hakko Electronics Co., Ltd.

| テクニカルインフォメーション No. TI-M-0102-4 9. | ⁄22 |
|-----------------------------------|-----|
|-----------------------------------|-----|

① [システム情報] メニューで、現在の「プログラム Ver.」、「OSVer.」を確認します。

| <u></u>     | ようこそ 2019-11-18 11:42:0     | 3   | <b>S</b>    | システム情報         2019-11-18         11:44:41   |
|-------------|-----------------------------|-----|-------------|----------------------------------------------|
| ようこそ        |                             |     | ようこそ        | 本体情報 画面データ情報 ドライバ情報 ハードウェア情報                 |
| 0           |                             |     | 1           | 機種情報 - Ethernet情報 - Ethernet情報 - 102 168 0.1 |
| システム情報      |                             |     | システム情報      | プログラムVer: V2.000 サービスボート: 10000              |
| 2           |                             |     | 2           | OSVer : V3.80 type2 伝送速度 : Auto              |
| 言語設定        | この度はお買い上げいただき、誠にありがとうございます。 |     | 言語設定        | ーフォント情報 エディタ転送ボート(シリアル)<br>フォント : Multi Font |
|             | 本機は現在、初期モードになっております。        | N 1 |             | フォントVer: V1.000                              |
| LAN設定       | 運転を開始するには画面データの転送を行ってください。  |     | LAN設定       | メモリ情報<br>メモリ使用状況 □ 画面データ : 0KB               |
| <b>:</b>    |                             |     | <b>3</b>    | 26576/28672KB ロフォント : 26576KB                |
| ストレージ<br>転送 | Ethernetで転送するストレージで転送する     |     | ストレージ<br>転送 | □ 通信ドライパ : 0KB                               |
| ۲           |                             |     | ۲           | 92 % 2096KB                                  |
| I/0チェック     |                             |     | I/0チェック     |                                              |
| î           |                             |     | î           |                                              |
| 更新許可        |                             |     | 更新許可        | セットアップエラー                                    |
|             |                             |     |             | 画面データを転送してください。                              |
|             |                             |     |             |                                              |

プログラム Ver. : V1.900 以降 0S Ver. : V3.50 type2 以降

\* 起動イメージをフラッシュメモリに保存する場合、OS が 「type2」になります。

| テクニカルインフォメーション | No. TI-M-0102-4 | 10⁄22 |
|----------------|-----------------|-------|
| テクニカルインフォメーション | No. TI-M-0102-4 | 10⁄22 |

### 3-4. 画面データの転送

### 3-4-1. V-SFT から転送

① [転送] → [書込] をクリックします。転送ダイアログが表示されます。

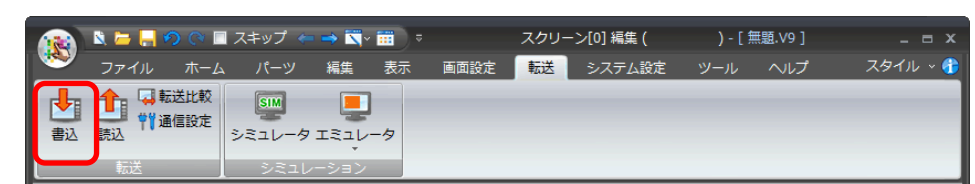

② 転送データ「画面データ」を選択し、[PC->]をクリックします。転送が開始されます。

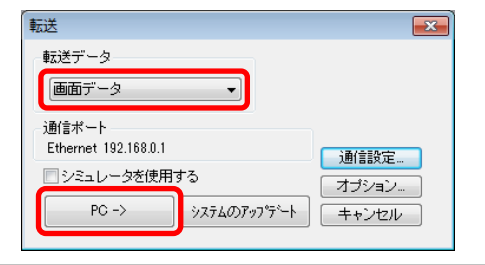

画面データ転送前に、起動イメージを削除します。

V9 が再起動しますが、そのままお待ちください。

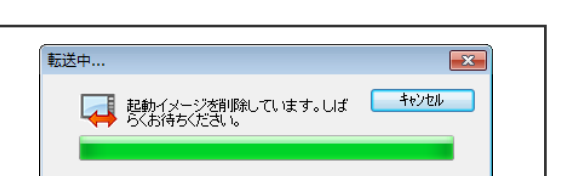

\* Ethernet で転送する場合、V9 本体の LAN 設定で

IP アドレスの設定が必要です。

③ 画面データ等を転送後、V-SFT に以下のダイアログが表示されます。
 設定ファイル等のバックアップデータを続けて転送する場合は[いいえ]をクリックし、[転送]→[書込]から転送します。(再度以下のダイアログが表示されます。)

バックアップデータを全て転送した場合は [はい]をクリックします。

| VSft60 |                                                                                                    | 23 |
|--------|----------------------------------------------------------------------------------------------------|----|
| 2      | 起動イメージの保存を実行することで次回以降本体起動時に短縮起動<br>が可能となります。<br>起動イメージ保存の所要時間は約1分間です。<br>保存を実行しますか?<br>(再起動するまで電源を切らないでください。) |    |
|        | (はい(Y) いいえ( <u>N</u>                                                                                          | )  |

④ V9 再起動後、起動イメージの保存が開始されます。起動イメージ保存は約1分間かかります。
 保存中は以下の画面が表示されます。

|                                                                                                    | 転送中<br>起動イメージを保存しています<br>らくお待ちください。 | Uđ <b>+</b> tytu |
|----------------------------------------------------------------------------------------------------|-------------------------------------|------------------|
| Saving the boot image. Do not turn off the power.<br>起動イメージを保存しています。電源を切断しないでください。<br>保存啟動圖像。請勿關閉電源。<br>开机图像保存中。请勿切断电源。<br>부트 이미지를 저장 중입니다. 전원을 끄지 마십시오. |                                     |                  |

⑤ 起動イメージの保存終了後、ユーザ画面が表示されます。 以上で転送は終了です。次回より V9 電源投入時、短縮起動します。

| テクニカルインフォメーション | No. TI-M-0102-4 | 11⁄22 |
|----------------|-----------------|-------|
| テクニカルインフォメーション | No. TI-M-0102-4 | 11⁄22 |

### 3-4-2. ストレージから転送

① [ストレージ転送] スイッチを押します。

|   | <b>\</b> | システム情                                | 報                  |                 |                               | 21                            | 019-11-18 | 11:44:4        |
|---|----------|--------------------------------------|--------------------|-----------------|-------------------------------|-------------------------------|-----------|----------------|
|   | ようこそ     | 本体情報                                 | 画面データ情報            | ドライバ情報          | - N-                          | 「ウェア情報                        |           |                |
|   | システム情報   | <ul> <li>機種情報</li> <li>型式</li> </ul> | : V9100iS          |                 | Etherne<br>IPアドレ              | t情報<br>ス : 192.<br>ポート : 1901 | 168.0.1   |                |
|   | <b>%</b> | OSVer                                | : V3.80 type2      |                 | ッーこスホート: 10000<br>伝送速度 : Auto |                               |           |                |
|   | 言語設定     | - フォント†<br>フォント                      | 青報<br>: Multi Font | エディタ転送ポート(シリアル) |                               |                               | )         |                |
|   |          | フォントVe                               | er : V1.000        |                 | 設定示一                          | ト∶MJI                         |           |                |
|   | LAN設定    | メモリ情報                                | 服<br>用状況           |                 |                               | 画面データ                         | : 0       | ЭКВ            |
| I | フトレージ    | 26576/28                             | 672KB              |                 |                               | フォント<br>通信ドライ/                | ::<br>    | 26576KB<br>3KB |
| l | 転送       |                                      | 00 K               |                 |                               | 拡張プログラ                        | ∋ь : I    | ЭКВ            |
|   |          | l                                    | 92 %               |                 |                               | 空き                            | : :       | 2096KB         |
|   | 6        |                                      |                    |                 |                               |                               |           |                |
|   | 更新許可     | セットアップ                               | プエラー               |                 |                               |                               |           |                |
|   |          | 画面データ                                | を転送してください          | ٥               |                               |                               |           |                |

- ② 動作選択を [本体←ストレージ]、ストレージ接続先選択を [SD カード] または「USB メモリ]、データ選択を [画面データ] にして [決定] をクリックします。
  - \* このメニュー以降は、ストレージを抜き挿ししないでください。

| <b>a</b>                  | ストレージ転送                                   | 2019-11-18 | 11:46:38 |
|---------------------------|-------------------------------------------|------------|----------|
| ようこそ                      | 動作選択                                      |            |          |
| 0                         | a = 本体 ← ストレーン 電 本体 → ストレージ               |            |          |
| システム情報                    | □ ホート・・・・・・・・・・・・・・・・・・・・・・・・・・・・・・・・・・・・ |            |          |
| 2                         | ◎ 消去                                      |            |          |
| 言語設定                      | ストレージ接続先選択                                |            |          |
|                           | ■ [C:]SDカード                               |            |          |
| LAN設定                     | データ源49                                    |            |          |
| <b>いたい</b><br>ストレージ<br>転送 |                                           |            |          |
| ۲                         |                                           |            |          |
| I/0チェック                   |                                           |            |          |
| î                         |                                           |            |          |
| 更新許可                      |                                           |            |          |
|                           | 決定                                        |            |          |

③ フォルダ名が「3-1. V-SFTの設定」手順①(P.6)と同じか確認します。
 異なる場合は、[フォルダ選択]スイッチを押し、該当のフォルダを選択します。

|                  | ストレージ転送                                              | 201                 | 9-11-18 11:52:38     |
|------------------|------------------------------------------------------|---------------------|----------------------|
| ようこそ             | - ストレージファイル情報<br>- ファイル名 : DSP0000.BIN               |                     | □画面データ<br>■[C:]SDカード |
| 0                | 更新日時 : 2019-11-18<br>11:47:52                        | 空き容量                | 7612548 KB           |
| システム情報           | 型式 : V9100iS<br>プログラムVer: V2.000                     | フォルダ名               | EXT0000              |
| <b>参</b><br>言語設定 | フォント : Jpn. Gothic TTF<br>フォントVer : V1.000<br>コメント : |                     | □ フォルダ<br>選択         |
|                  | 短縮起動 :対応<br>「転送データ選択                                 | •                   |                      |
| LAN設定            | ▲全てを選択                                               |                     |                      |
| 5                | ▶ 画面                                                 |                     |                      |
|                  | · ★ フォント                                             |                     |                      |
| ۲                | ★年シロシリム 又設定ファイル                                      |                     |                      |
| I/0チェック          |                                                      |                     |                      |
| 更新許可             | デー:<br>動本体 ←                                         | 9転送後に起動イ<br>- ストレージ | 「メージを保存する            |
|                  |                                                      | 転送開始                | ◎ キャンセル              |

| テクニカルインフォメーション | No. TI-M-0102-4 | 12⁄22 |
|----------------|-----------------|-------|
|----------------|-----------------|-------|

④ 転送データ選択を [全てを選択]、[データ転送後に起動イメージを保存する] にチェックし、 [転送開始] スイッチを押します。

| <u>_</u> | ストレージ転送                                    | 2019-11-18 11:52:38  |
|----------|--------------------------------------------|----------------------|
| ようこそ     | - ストレージファイル情報<br>- ファイル名 : DSP0000.BIN     | □画面データ<br>■[C:]SDカード |
| 1        | 更新日時 : 2019-11-18<br>11:47:52              | 空き容量 7612548 KB      |
| システム情報   | 型式 : V9100iS<br>プログラムVer : V2.000          | フォルダ名 EXT0000        |
| 2        | フォント : Jpn. Gothic TTF<br>フォントVer : V1.000 | フォルダ 澄却              |
| 言語設定     | コメント : 対応 : 対応 : (対応 : )                   | ASPA                 |
|          | 「転送データ選択                                   |                      |
| LAN設定    | 🗙 全てを選択                                    |                      |
| <b>3</b> | ▶ 画面                                       |                      |
|          | ★ フォント                                     |                      |
| ۲        | - × 本体ブログラム                                |                      |
| I/0チェック  | □ ★ 設定ファイル                                 |                      |
| î        |                                            |                      |
| 更新許可     |                                            | 5.50歳に起動1メージを保存する    |
|          | 転                                          | 送開始 🛛 🛇 キャンセル        |

短縮起動に対応した本体プログラ ム Ver. の場合、「短縮起動:対応」 と表示されます。

\* ストレージに格納されている画面データの本体プログラムが V1.600 より古い場合、 本体プログラムは転送できません。

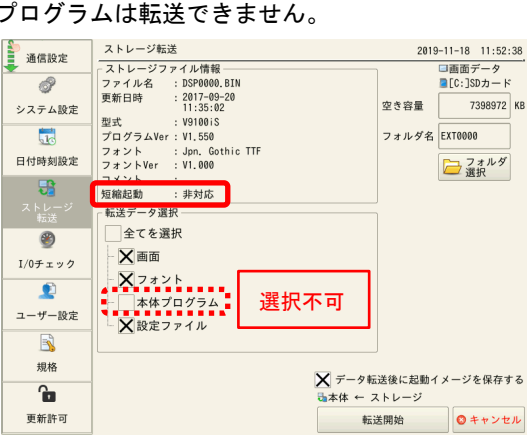

- ⑤ 以下の確認ダイアログが表示されます。[OK] スイッチを押します。

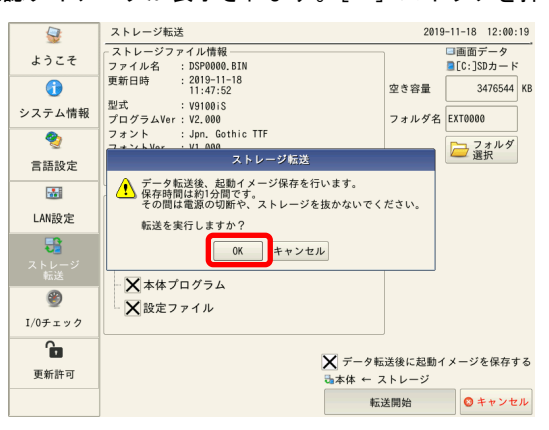

| テクニカルインフォメーション | No. TI-M-0102-4 | 13⁄22 |
|----------------|-----------------|-------|
| テクニカルインフォメーション | No. TI-M-0102-4 | 13/22 |

⑥ 以下の確認ダイアログが表示されます。[OK] スイッチを押します。

| <b>\$</b>   | ストレージ転送                                    | 2019             | -11-18 12:01:        | 48  |
|-------------|--------------------------------------------|------------------|----------------------|-----|
| ようこそ        | - ストレージファイル情報<br>ファイル名 : DSP0000.BIN       |                  | □画面データ<br>■[C:]SDカード |     |
| 1           | 更新日時 : 2019-11-18<br>11:47:52              | 空き容量             | 3476544              | K   |
| システム情報      | 型式 : V9100iS<br>プログラムVer:V2.000            | フォルダ名            | EXT0000              |     |
| 2           | フォント : Jpn. Gothic TTF<br>フォントVer : V1.000 |                  | フォルダ 選択              |     |
| 言語設定        | コメント ジ転送                                   |                  | 201                  |     |
|             | 「転送デ・リスタートしてストレージ転送を継続します。                 |                  |                      |     |
| LAN設定       |                                            |                  |                      |     |
| 5           |                                            |                  |                      |     |
| ストレージ<br>転送 |                                            |                  |                      |     |
| ۲           |                                            |                  |                      |     |
| I/0チェック     |                                            |                  |                      |     |
| 6           | <b>∑</b> ≓_ <i>n</i> ≠                     | 送给仁权助义           | ノージたにたっ              | - z |
| 更新許可        | → 本体 ← ク     → 本体 ← ク     →                | .とない起動1<br>ミトレージ | ▶─▶を休仔 9             | 9   |
|             | \$E53                                      | 送開始              | ◎ キャンセ               | r   |

⑦ V9 が再起動後、転送が開始されます。

⑧ 以下の確認ダイアログが表示されます。[OK] スイッチを押します。

| ſ |                                       | Storage Transfer                                                          | 2019-11     | 1-18 13:02             | 2:29       |
|---|---------------------------------------|---------------------------------------------------------------------------|-------------|------------------------|------------|
|   | RUN                                   | Storage File Information<br>File Name :                                   |             | □Screen D<br>][C:]SD C | ata<br>ard |
|   | 1                                     | Updated on :                                                              | Free Space  |                        | KE         |
|   | System                                | Type :                                                                    |             |                        | ร์         |
| ł | Inititiaciton                         | Program Ver. :<br>Font Data                                               | Folder Name | EXTOOOO                |            |
|   | 2                                     | Font Ver. :                                                               |             | Select                 |            |
|   | Language<br>Setting                   | Storage Transfer                                                          |             | Forder                 | 9          |
|   | LAN<br>Setting                        | Transfer via storage device will be a<br>after rebooting.<br>Please wait. | started     |                        |            |
| Î | <i>1</i>                              | ОК                                                                        |             |                        |            |
|   | VPN<br>Setting                        | Font Data                                                                 |             |                        |            |
|   |                                       | - 🗙 Sys. Program                                                          |             |                        |            |
|   | Cloud<br>Setting                      | Configuration File                                                        |             |                        |            |
|   |                                       |                                                                           |             |                        |            |
|   | E-Mail<br>Setting                     | X Save the boot                                                           | image after | data trans             | fer        |
|   | A A A A A A A A A A A A A A A A A A A | Disp                                                                      | play < Stor | rage                   |            |
|   | SRAM                                  |                                                                           | Start       | Cano                   | cel        |

- ⑨ V9 が再起動後、画面転送が開始されます。
- 10 画面転送後、以下の確認ダイアログが表示されます。[OK] スイッチを押します。

|             | Storage Transfer            | 2019-11-18 13:09:30       |
|-------------|-----------------------------|---------------------------|
| RUN         | Storage File Information    | Screen Data               |
|             | File Name :                 | [C:]SD Card               |
|             | Updated on :                | Free Space KB             |
| System      | Type :                      |                           |
| Information | Program Ver. :              | Folder Name EXT0000       |
|             | Font Data :                 |                           |
| S           | Font Ver. :                 | Select                    |
| Setting     | Comment :                   | Forder                    |
|             | Short-time Storage Transfer |                           |
|             | - Select Dat                |                           |
| LAN         | Work normally finished.     |                           |
| Setting     | X Select                    |                           |
| <b>1</b>    | - X Scree                   |                           |
| VPN         | - 🗙 Font Data               |                           |
| Deccing     | - Y Sus Program             |                           |
|             | A byo. rrogram              |                           |
| Cloud       | Configuration File          |                           |
| Setting     |                             |                           |
|             |                             |                           |
| E-Mail      | X Save the boot             | image after data transfer |
| Setting     | Anio                        | nlaw day Storage          |
| <b></b>     | 0015                        | pray Scorage              |
| -           |                             | Start Start               |
| SRAM        |                             |                           |

| テクニカルインフォメーション | No. TI-M-0102-4 | 14⁄22 |
|----------------|-----------------|-------|
| テクーカルインフォメーション | NO. 11-M-0102-4 | 14/22 |

① V9 再起動後、起動イメージの保存が開始されます。起動イメージ保存は約1分間かかります。
 保存中は以下の画面が表示されます。

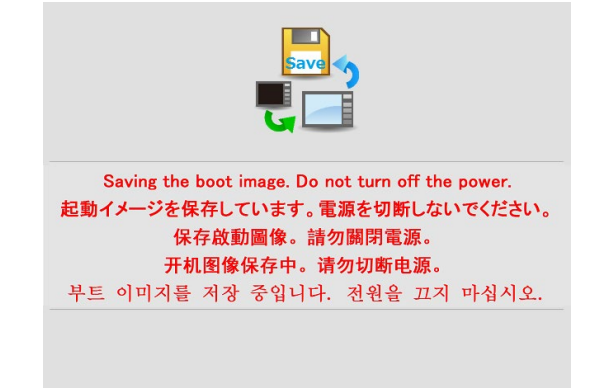

12 起動イメージの保存終了後、ユーザ画面が表示されます。

以上で転送は終了です。次回より V9 電源投入時、短縮起動します。

| テクニカルインフォメーション | No. TI-M-0102-4 | 15⁄22  |
|----------------|-----------------|--------|
|                | NO. 11 M 0102 4 | 10/ 22 |

# ■ 0Sの自動アップデートの場合

### 3-5. V-SFT の設定

- ① 「■OS の手動アップデートの場合」の手順①~⑧を参照ください。
- ② [ストレージ] → [ストレージへ書き込む] をクリックします。[ストレージに書き込む] ダイアログが 表示されます。[自動アップロード] と [OS の転送] にチェックし [OK] をクリックします。

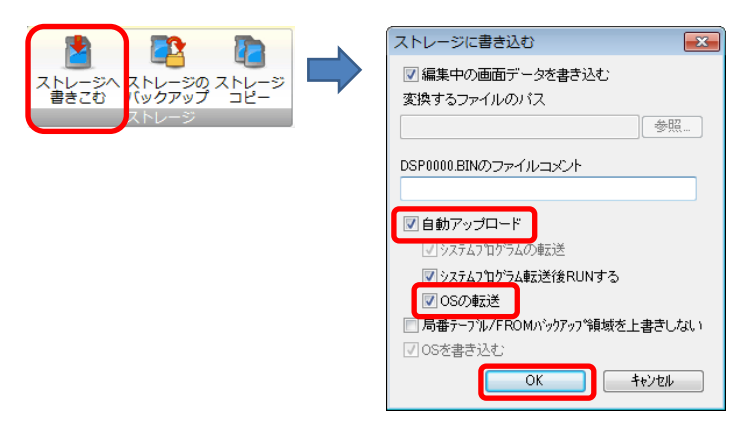

\* [システムプログラム転送後 RUN する] にチェックがなくても、RUN モードに切り替わります。

③ 以下の確認ダイアログが表示されるので、[OK] をクリックします。

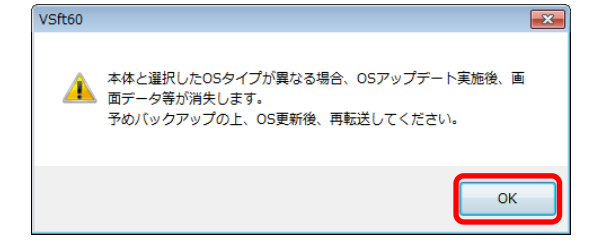

④ ストレージへの書込が完了すると、アクセスフォルダ(例 [EXT0000])と [DSPDEF]、[OSUPDATE] フォル ダが表示されます。

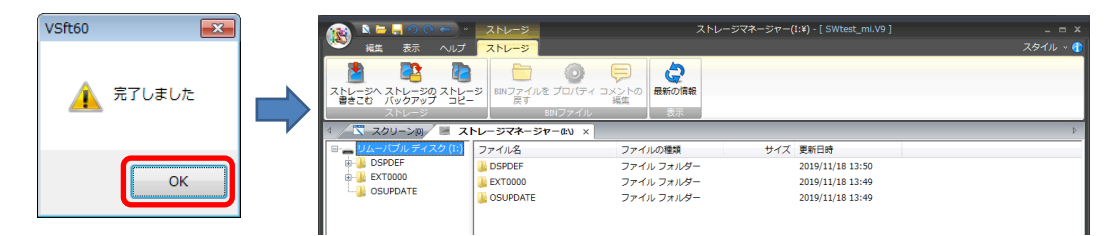

[DSPDEF]  $\rightarrow$  [DSP] フォルダに「DSPDEF.BIN」が保存されます。 DSPDEF.BIN には、画面データ/本体プログラム/フォント/ I/F ドライバ等が含まれています。

| 🙀 🔍 🗁 🔚 🔊 (C 👄 ) =                             | ストレージ                                  | ג                | 、トレージマネージャー( | I:¥) - [ SWtest_mi.V9 ] | _ = ×    |
|------------------------------------------------|----------------------------------------|------------------|--------------|-------------------------|----------|
| 🥦 編集 表示 ヘルプ                                    | ストレージ                                  |                  |              |                         | スタイル 🗸 🏠 |
| ストレージへ ストレージの ストレー<br>書きこむ バックアップ コピー<br>ストレージ | ジ<br>BINファイルを プロパティ コ<br>戻す<br>BINファイル | メントの<br>編集<br>表示 |              |                         |          |
| 🖣 🔽 スクリーン(0) 🖉 スト                              | レージマネージャーCEV ×                         |                  |              |                         | ⊳        |
| 🖻 👝 リムーバブル ディスク (I:)                           | ファイルタ                                  | ファイルの種類          | サイズ          | 更新日時                    |          |
| DSPDEF                                         |                                        | BIN ファイル         | 32,907,365 B | 2019/11/18 13:50        |          |

| テクニカルインフォメーション | No. TI-M-0102-4 | 16⁄22 |
|----------------|-----------------|-------|
|----------------|-----------------|-------|

[OSUPDATE] フォルダにファイルが保存されます。

|                      | ストレージ                                           |                     | トレージマネージャー(   | I:¥) - [ SWtest_mi.V9 ] |           |
|----------------------|-------------------------------------------------|---------------------|---------------|-------------------------|-----------|
|                      | ストレージ<br>ジ<br>BINファイルを プロパティ コ<br>戻す<br>BINファイル | レントの<br>編集<br>表示の情報 |               |                         | 7341h s d |
| < / 📉 スクリーン(0) / 🗏 ス | トレージマネージャー(EV) ×                                |                     |               |                         | Þ         |
| 🖻 👝 リムーバブル ディスク (I:) | ファイル名                                           | ファイルの種類             | サイズ           | 更新日時                    |           |
| B-                   | Autoupdate.ini                                  | 構成設定                | 0 B           | 2019/11/18 13:51        |           |
|                      | files.md5                                       | MD5 ファイル            | 806 B         | 2019/10/07 11:00        |           |
| OSUPDATE             | fw.conf                                         | CONF ファイル           | 273 B         | 2019/09/17 18:49        |           |
|                      | OS1.bin                                         | BIN ファイル            | 221,984 B     | 2019/09/17 18:47        |           |
|                      | OS2.bin                                         | BIN ファイル            | 5,268,504 B   | 2019/09/17 18:47        |           |
|                      | OS3.bin                                         | BIN ファイル            | 117,702,656 B | 2019/09/17 18:47        |           |
|                      | OS4_1.bin                                       | BIN ファイル            | 5,252,880 B   | 2019/09/17 18:48        |           |
|                      | OS4_2.bin                                       | BIN ファイル            | 1,262,582 B   | 2019/09/17 18:48        |           |
|                      | OS5.bin                                         | BIN ファイル            | 143,463 B     | 2019/10/07 10:55        |           |
|                      | OS6.bin                                         | BIN ファイル            | 5,107,803 B   | 2019/10/07 10:55        |           |
|                      | OS7_1.bin                                       | BIN ファイル            | 768 B         | 2019/10/07 10:55        |           |
|                      | OS7_2.bin                                       | BIN ファイル            | 25,353,629 B  | 2019/10/07 10:55        |           |
|                      | OS8.bin                                         | BIN ファイル            | 117,702,656 B | 2019/09/17 18:47        |           |
|                      | QB1.bin                                         | BIN ファイル            | 110,160 B     | 2019/09/17 18:48        |           |
|                      | QB2.bin                                         | BIN ファイル            | 15,556 B      | 2019/09/17 18:48        |           |
|                      | QB3.bin                                         | BIN ファイル            | 114,256 B     | 2019/09/17 18:48        |           |
|                      | QB4.bin                                         | BIN ファイル            | 15,556 B      | 2019/09/17 18:48        |           |
|                      | UF1.bin                                         | BIN ファイル            | 39,190,528 B  | 2019/10/07 11:00        |           |
|                      | UF2.bin                                         | BIN ファイル            | 1,966,080 B   | 2019/09/17 18:48        |           |
|                      | UF3.bin                                         | BIN ファイル            | 39,321,600 B  | 2019/10/07 11:00        |           |
|                      | UF4.bin                                         | BIN ファイル            | 1,966,080 B   | 2019/09/17 18:48        |           |
|                      | UF5.bin                                         | BIN ファイル            | 2,097,152 B   | 2019/09/17 18:48        |           |

[fw. conf] ファイルを右クリック→ [プロパティ] で、OS バージョンが確認できます。

| Kate Control (1997)      Kate Control (1997)     Kate Control (1997) | ストレージ                                                                                                    | ٦٨                                                                                                    | レージマネージャー(I:¥) - [ 5Wtest_mi.V9 ]                                                                                           |
|----------------------------------------------------------------------------------------------------|----------------------------------------------------------------------------------------------------|----------------------------------------------------------------------------------------------------|----------------------------------------------------------------------------------------------------|
| ストレージへ ストレージの ストレージ<br>書きこむ バックアップ コピー                                                                                                    | ジ<br>BINファイルを プロパティ<br>長す<br>BINファイル                                                                                                    | ・<br>メントの<br>編集<br>表示                                                                                                    |                                                                                                    |
| 4 🔼 スクリーン回 🗏 ス                                                                                                    | トレージマネージャー(i:\) ×                                                                                                    |                                                                                                    | fw.confのプロバティ                                                                                                    |
| <ul> <li>□ → UA -/(ブル ディスク(!:)</li> <li>→ ▲ DSPDEF</li> <li>→ ▲ EXTOROO</li> <li>→ ▲ OSUPDATE</li> </ul>                                                                                                    | ファイル名<br>Attoupdet=.ini<br>Attoupdet=.ini<br>Attoupdet=.ini<br>Attoupdet=.ini<br>Attoupdet=.ini<br>Disc. attoupdet=.ini<br>Attoupdet=.ini<br>Disc. attoupdet=.ini<br>Attoupdet=.ini<br>Disc. attoupdet=.ini<br>Attoupdet=.ini<br>Disc. attoupdet=.ini<br>Attoupdet=.ini<br>Disc. attoupdet=.ini<br>Attoupdet=.ini<br>Disc. attoupdet=.ini<br>Attoupdet=.ini<br>Disc. attoupdet=.ini<br>Attoupdet=.ini<br>Disc. attoupdet=.ini<br>Attoupdet=.ini<br>Disc. attoupdet=.ini<br>Attoupdet=.ini<br>Disc. attoupdet=.ini<br>Disc. att | ファイルの種類<br>構成設定<br>MDS ファイル<br>Ctrl-X<br>ファイル<br>ファイル<br>ろァイル<br>ファイル<br>ろァイル<br>ファイル<br>BIN ファイル | 全校<br>fw.conf<br>OS/バージョン: V3.80 type2<br>種類 CONF ファイル<br>サイズ: 362813893 Byte<br>更新日時: 2019年9月17日 1849:14<br>OK 年やンセル 連用(A) |

# 3-6. 画面データ・設定ファイル・SRAM データのバックアップ

短縮起動に更新すると、OS タイプが変わります。このため、V9 本体の画面データや設定ファイル等が消去され ます。V9 本体の OS アップデートを行う前に、画面データ・設定ファイル・SRAM データのバックアップをとっ てください。

\* バックアップ手順について、詳しくは『V9 オペレーションマニュアル』、『V9 トラブルシューティング/メン テナンスマュアル』、『V9 ハード仕様書』を参照ください。

|  | テクニカルインフォメーション | No. TI-M-0102-4 | 17⁄22 |
|--|----------------|-----------------|-------|
|--|----------------|-----------------|-------|

3-7. V9 本体の動作 (OS アップデート+画面データの自動アップロード)

・ OS アップデートを行うと、自動的に本体プログラムもアップされます。

・ V9本体にSDカードとUSBメモリ両方が挿入されている場合、SDカードを優先します。

- ① V9の電源を切ります。
- ② V9本体のディップスイッチ(DIPSW1)をONに設定します。
- ③ ストレージを V9 本体に挿入して、V9 の電源を入れます。「Data Loading…」と表示されます。
- ④ 続いて以下の画面が表示されます。

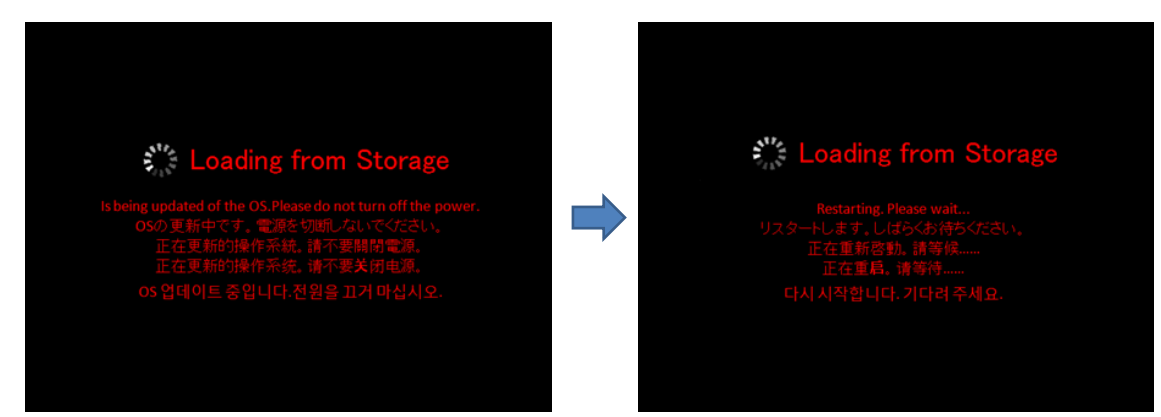

- ⑤ 画面が5秒程真っ暗になります。
- ⑥ OSの更新中は、以下の画面が表示されます。

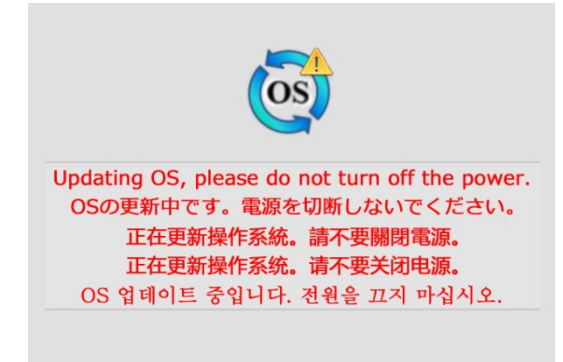

⑦ OSのアップデートが正常に終了すると、以下の画面が表示され、自動的に V9 が再起動します。

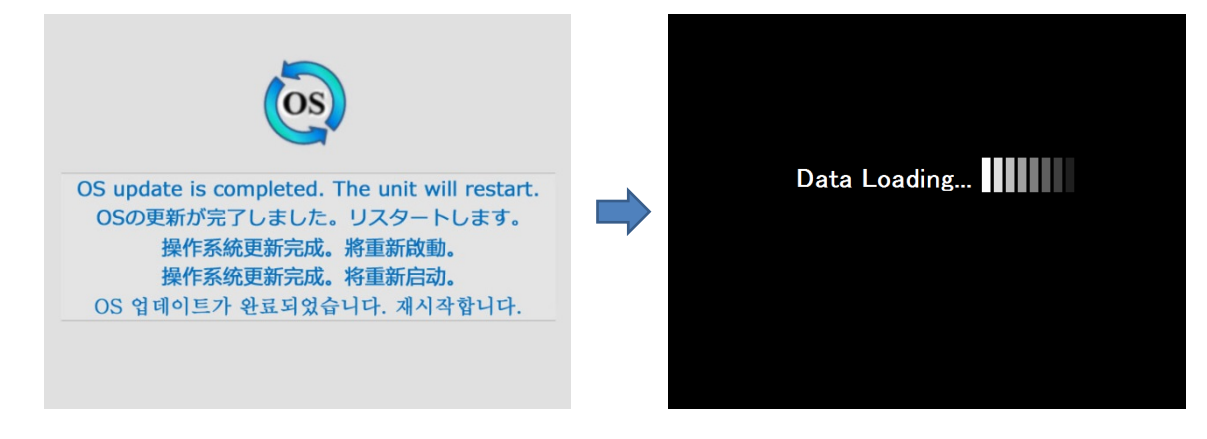

⑧ 再度、「Loading from Storage」とメッセージが表示され、ストレージに格納された画面データが書き込まれます。

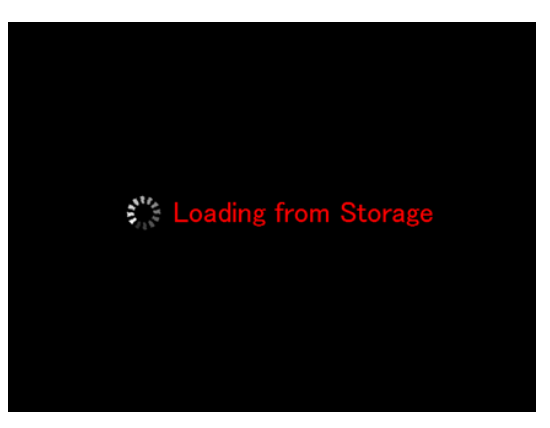

⑨ V9 再起動後、起動イメージの保存が開始されます。起動イメージ保存は約1分間かかります。
 保存中は以下の画面が表示されます。

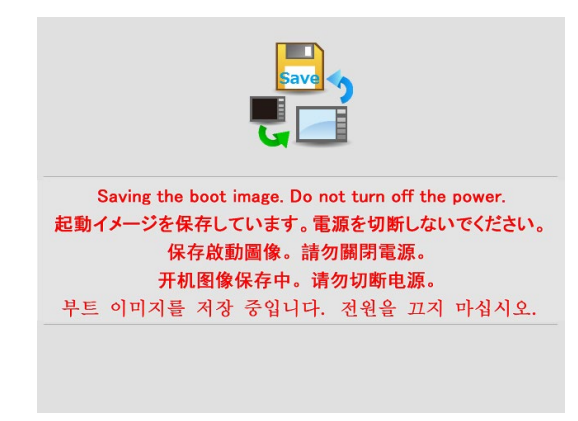

11 起動イメージの保存終了後、ユーザ画面が表示されます。

以上で転送は終了です。次回より V9 電源投入時、短縮起動します。 (電源投入前に、ディップスイッチ(DIPSW1)を OFF に設定してください。)

短縮起動環境で画面データの自動アップロードのみ行った場合、手順⑧からの動作となります。

| テクニカルインフォメーション | No. TI-M-0102-4 | 19⁄22 |
|----------------|-----------------|-------|

### 4. 制限事項

短縮起動環境では、以下の内容が制限事項となります。

- 動画ビューア / USB カメラ / HP HPLIP プリンタ未対応
- ・ ビデオ/RGB 表示速度の低下

   ([システム設定] → [本体設定] → [ビデオ/RGB 上のスーパーインポーズを有効にする] または [ビデオ/RGB 上のスーパーインポーズを有効にする (V8 互換)] チェック時)
- · Advanced モデル(静電容量タイプ)で、USB メモリ使用不可
- 本体プログラム V1.600 より古いバージョンのプログラム転送不可
- ・ ハードバージョン f 以降の本体は、OSV3.50 以降の OS を使用

### 5. 注意事項

短縮起動 OS (OS Vx. xx type2)の場合、ローカル画面に[更新許可]メニューまたは[起動イメージ保存]メニューが表示されます。

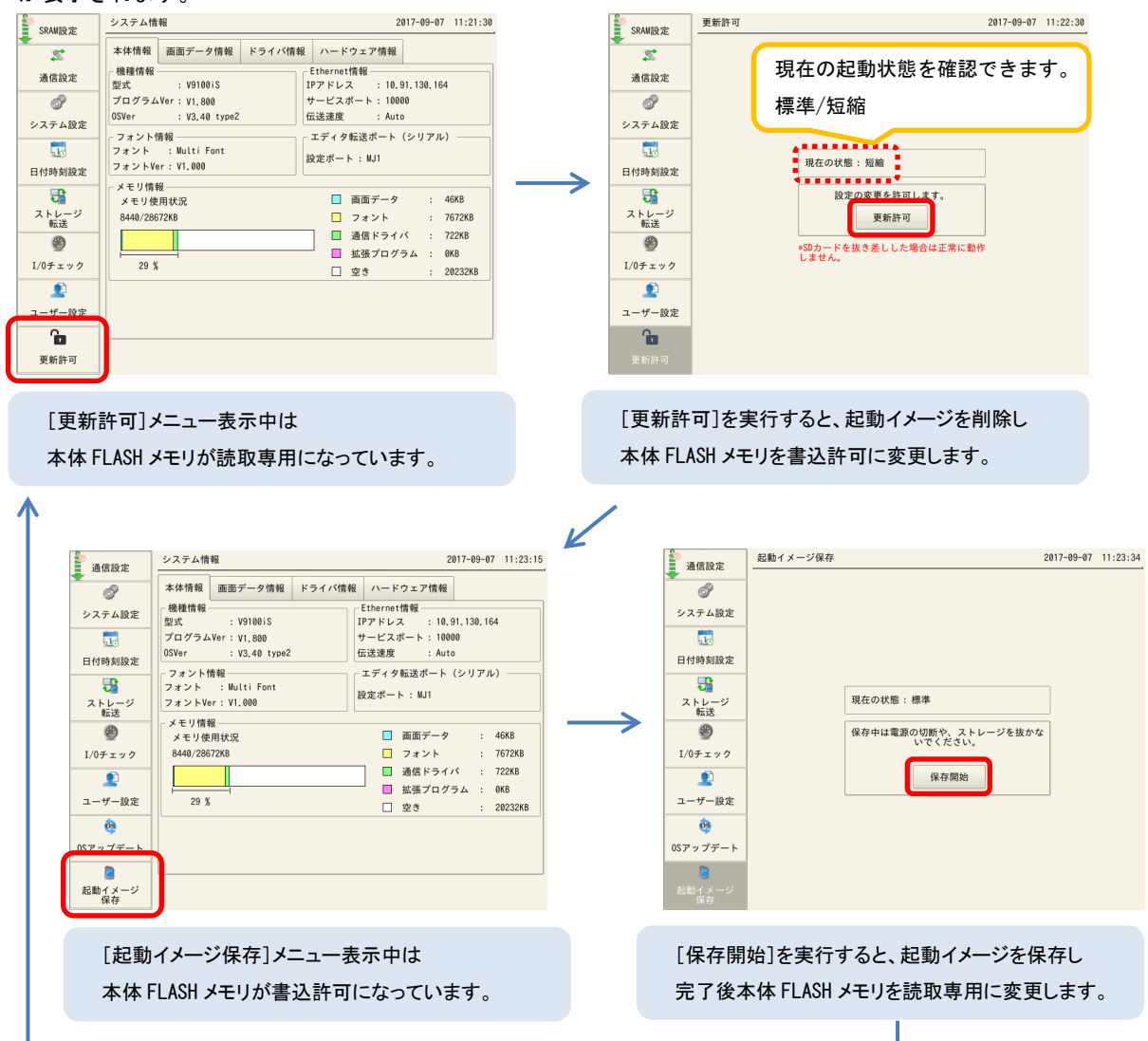

V-SFT (Ver. 6.0.27.0以降) やストレージ転送メニューより画面データを転送する際は、自動的に本体 FLASH メモリを書込許可に変更して転送を開始するため、上記の切り替えは不要です。

\* V-SFT Ver. 6.0.26.0 以前から転送する場合、[更新許可] 実行後に画面データを転送する必要があります。 [更新許可] 実行前に転送すると、V-SFT で「ライトエラー」となり転送できません。

| テクニカルインフォメーション | No. | TI-M-0102-4 | 20/22 |
|----------------|-----|-------------|-------|
|                |     |             |       |

- ・ 短縮起動環境で、OS アップデート実行時に更新 OS が標準 OS の場合は OS、本体プログラム共に更新しません。
- 万が一画面データ転送途中や、起動イメージ保存中に電源を切った場合、次回起動時は標準起動になります。
   (現在の起動状態は、V9のローカル画面の[更新許可]メニューで確認ができます。)
   短縮起動を行う場合は、後述<起動イメージの保存方法>を行ってください。
- 以下の状態時、起動イメージの保存が必要です。 起動イメージを保存しないと、次回起動時は標準起動となります。(短縮起動になりません。) - 画面データ変更時(Ver. 6.0.27.0以降) \* V9 本体が短縮起動 OS (OSVer : Vx. xx type2) の場合、画面データ転送後に以下のダイアログが表示されま す。 [はい]をクリックすると、起動イメージを保存します。 [いいえ]をクリックすると、起動イメージを保存せずにを終了します。 VSft60 83 \* V9 本体が短縮起動 OS の場合、短縮起動の設定 起動イメージの保存を実行することで次回以降本体起動時に短縮起動 が可能となります。 をしていない画面データを転送しても、この 起動イメージ保存の所要時間は約1分間です。 保存を実行しますか? ダイアログが表示されます。 (再起動するまで電源を切らないでください。)

(はい(Y)

- 画面データ変更時 (Ver. 6.0.26.0 以前)
- 「3-4-2. ストレージから転送」時、[データ転送後に起動イメージを保存する] にチェックせずに転送した 時

いいえ(N)

- 画面データ転送後に V9 本体で画面データエラーが発生した時 (エラー解消後に起動イメージ保存が必要)
- ローカル画面に [起動イメージ保存] メニュー表示時
- ローカル画面の [更新許可] メニューで、 [現在の状態:標準] の時
- 短縮起動環境で OS アップデート実行後
  - \* [OS アップデート] メニューは、[更新許可] を実行し本体 FLASH メモリを書込許可にしないと表示されません。
- オプションユニット「GUR-xx」または「CUR-xx」を入れ替え時 (同じ型式のユニットに交換する場合は、以下の手順は不要です。)

起動イメージは次の方法で保存できます。

| テクニカルインフォメーション | No. TI-M-0102-4 | 21/22 |
|----------------|-----------------|-------|
| テクーカルインノオメーション | NO. 11-M-0102-4 | 21/2  |

<起動イメージの保存方法>

■ V9 本体からの起動イメージ保存方法

- [SYSTEM] スイッチを押して\*[システムメニュー]を表示させ、[ローカルモード] スイッチを押します。
   ローカル画面に切り替わります。
  - \* Advanced モデルの場合、画面の四隅の1ヶ所を2 秒以上長押し後、別の四隅の1ヶ所を2 秒以上長押し すると、[システムメニュー] が表示されます。
- ② [更新許可] メニュースイッチを押し、[更新許可] スイッチを押します。

| 通信設定                                                                                                    | システム情報                                         | 2017-09-07 11:23:15                                                                   | SRAM股定       | 更新許可                           | 2017-09-07 11:2 |
|----------------------------------------------------------------------------------------------------|------------------------------------------------|---------------------------------------------------------------------------------------|--------------|--------------------------------|-----------------|
| •                                                                                                    | 本体情報 画面データ情報 ドライバ情報                            | 報 ハードウェア情報                                                                            | 22           |                                |                 |
| システム設定                                                                                                    | 機種情報<br>型式 : V9100iS                           | Ethernet情報<br>IPアドレス : 10.91,130,164                                                  | 通信設定         |                                |                 |
| 10                                                                                                    | プログラムVer: V1.800                               | サービスポート: 10000                                                                        | ø            |                                |                 |
| 日付時刻設定                                                                                                    | OSVer : V3.40 type2                            | 伝送速度 : Auto                                                                           | システム設定       |                                |                 |
| いた ひっぷ ひっかい ひっかい ひっかい ひっかい ひっかい ひっかい ひっかい ひっかい                                                                                                    | フォント情報<br>フォント : Multi Font<br>フォントVer: V1.000 | エディタ転送ボート(シリアル)<br>設定ボート : MJ1                                                        | 日付時刻設定       | 現在の状態:短縮                       |                 |
| I/0チェック     I/0     I/0 | ×モリ情報<br>メモリ使用状況<br>8440/28672KB               | □ 画面データ : 46KB<br>□ フォント : 7672KB                                                     | ストレージ 転送     | 設定の変更を許可します。 更新許可              |                 |
| ユーザー設定                                                                                                    | 29 %                                           | <ul> <li>■ 通信ドライバ : 722KB</li> <li>■ 拡張プログラム : 0KB</li> <li>■ 空き : 20232KB</li> </ul> | )<br>I/0チェック | ▲SDカードを抜き差しした場合は正常に動作<br>しません。 | 」<br>作          |
| <b>0</b>                                                                                                    |                                                |                                                                                       | 2 ユーザー設定     |                                |                 |
| 記動イメージ<br>保存                                                                                                    | }                                              |                                                                                       | 更新許可         |                                |                 |

- V9 が再起動します。
  - \* オプションユニット「GUR-xx」または「CUR-xx」を入れ替える時は、V9 の電源を切った後ユニットを交換 します。再度手順①から行ってください。
- ④ [起動イメージ保存] メニュースイッチを押し、[保存開始] スイッチを押します。

| 通信設定                | システム情報                                                                                                    | 2017-09-07 11:23:15                                                             | 通信設定                                                      | 起動イメージ保存                       | 2017-09-07 11:23:34 |
|---------------------|----------------------------------------------------------------------------------------------------|---------------------------------------------------------------------------------|-----------------------------------------------------------|--------------------------------|---------------------|
| ◆ 「」」」              | 本体情報         画面データ情報         ドライバ情報         /           機種情報         Eth         Eth | ハードウェア情報<br>hernet情報                                                            |                                                           |                                |                     |
| <b>一</b><br>日付時刻設定  | 型式 : V91001S IPア<br>プログラムVer: V1.800 サー<br>OSVer : V3.40 type2 伝送                                                                                                    | ・ドレス : 10.91.130.164<br>- ビスポート : 10000<br>N速度 : Auto                           | 日付時刻設定                                                    |                                |                     |
| いた ひっぷ ストレージ 転送     | フォント情報<br>フォント : Multi Font<br>フォントVer : V1.000                                                                                                    | ディタ転送ポート(シリアル)<br>Eポート: MJ1                                                     | マントレージ 新祥                                                 | 現在の状態:標準                       |                     |
| ③<br>I/0チェック        | <ul> <li>メモリ情報</li> <li>メモリ使用状況</li> <li>8440/28672KB</li> </ul>                                                                                                    | <ul> <li>■面データ : 46KB</li> <li>□ フォント : 7672KB</li> </ul>                       | <ul> <li>         ・・・・・・・・・・・・・・・・・・・・・・・・・・・・・</li></ul> | 保存中は電源の切断や、ストレージを抜か<br>いでください。 | 2                   |
| ユーザー設定              | 29 %                                                                                                    | <ul> <li>通信ドライバ : 722KB</li> <li>試張プログラム : 0KB</li> <li>空き : 20232KB</li> </ul> | ユーザー設定                                                    | 保存開始                           |                     |
| 05アップデート            |                                                                                                    |                                                                                 | <b>0</b> 5アップデート                                          |                                |                     |
| <b>起動イメージ</b><br>保存 |                                                                                                    |                                                                                 | 起動イメージ<br>保存                                              |                                |                     |

⑤ V9 再起動後、起動イメージの保存が開始されます。起動イメージ保存は約1分間かかります。 保存中は以下の画面が表示されます。

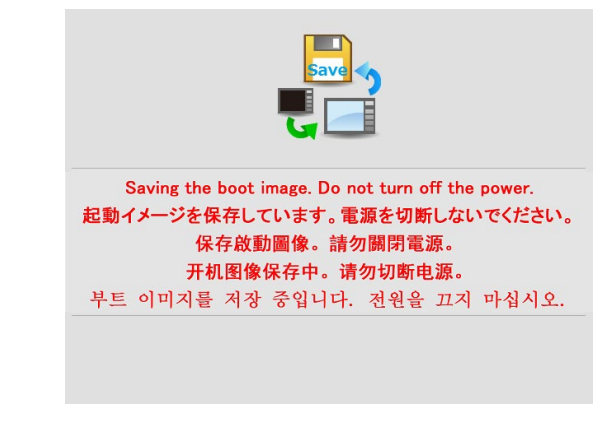

⑥ 起動イメージの保存終了後、ユーザ画面が表示されます。

| テクニカルインフォメーション | No. TI-M-0102-4 | 22⁄22 |
|----------------|-----------------|-------|
|----------------|-----------------|-------|

■ V-SFT からの起動イメージ保存方法

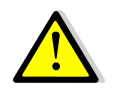

· V-SFTで開いている画面データの「起動方法」が「短縮」であることが条件となります。

- オプションユニット「GUR-xx」または「CUR-xx」を入れ替え時、前述の「■ V9 本体からの起動イメージの保存方法」を行ってください。
- ① [転送]→[通信設定]で、起動イメージを保存する V9 シリーズとの通信設定を行います。
- ② V-SFT で画面データを開いている状態で、アイテム未選択時に右クリックし、[起動イメージ保存]を選択します。[転送中]の画面が出て V9 が再起動します。そのままお待ちください。

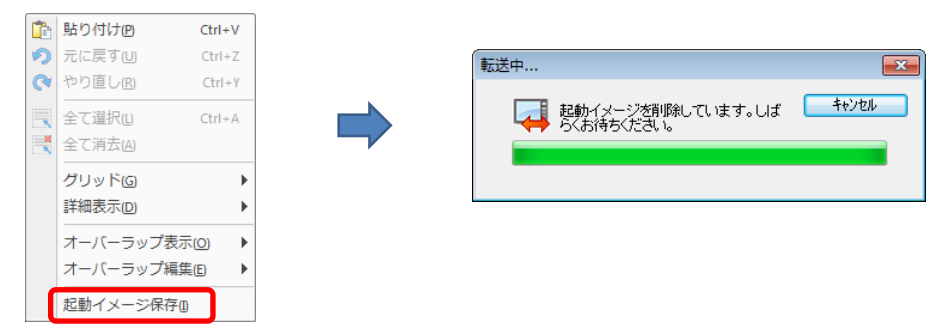

③ V-SFT に以下のダイアログが表示されます。[はい]をクリックします。

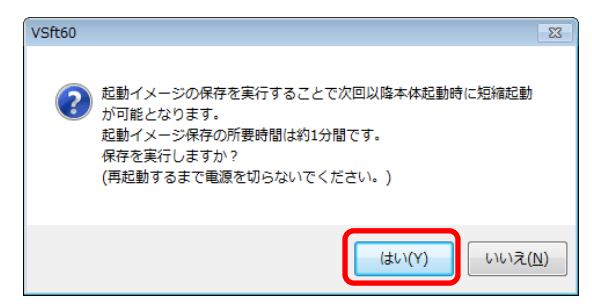

④ V9 再起動後、起動イメージの保存が開始されます。起動イメージ保存は約1分間かかります。
 保存中は以下の画面が表示されます。

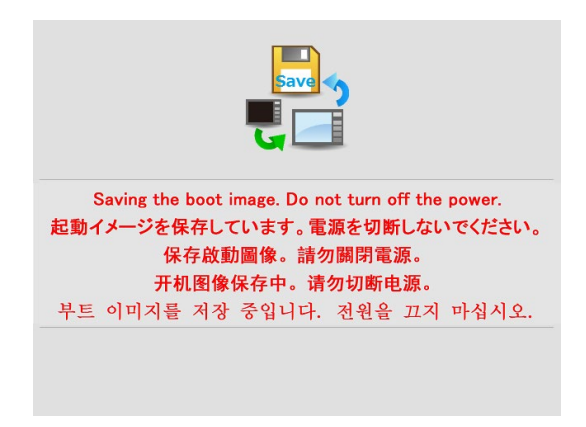

⑤ 起動イメージの保存終了後、ユーザ画面が表示されます。

【お問い合わせ】発紘電機株式会社 技術相談窓口 フリーコール:0120-128-220 FAX:076-274-5208